## 進路指導担当者懇談会ご参加までの流れ

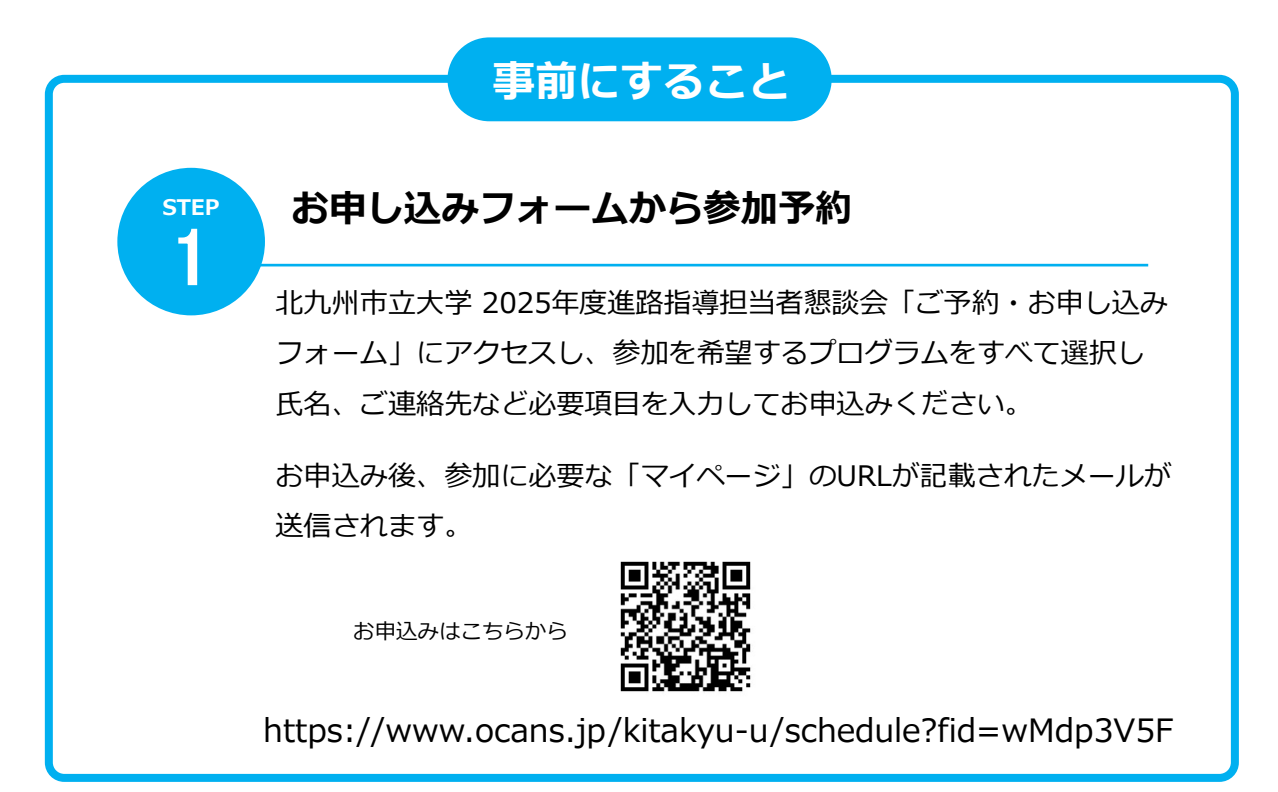

|      | 当日全体説明会受付にて                                                                      |
|------|----------------------------------------------------------------------------------|
| STEP | 「マイページ」にアクセス                                                                     |
|      | STEP1のメールに記載されているURLから「マイページ」にアクセスし、<br>「受講証」を選択、一覧からこれから参加する全体説明会を選択してく<br>ださい。 |
|      | ▲ ようこそ: 巻 基本情報 ログアウト<br>北九州市立大学 202●年度進路指導担当<br>者懇談会                             |
|      |                                                                                  |
|      | マイページ(TOP画面)                                                                     |

↓ つづく

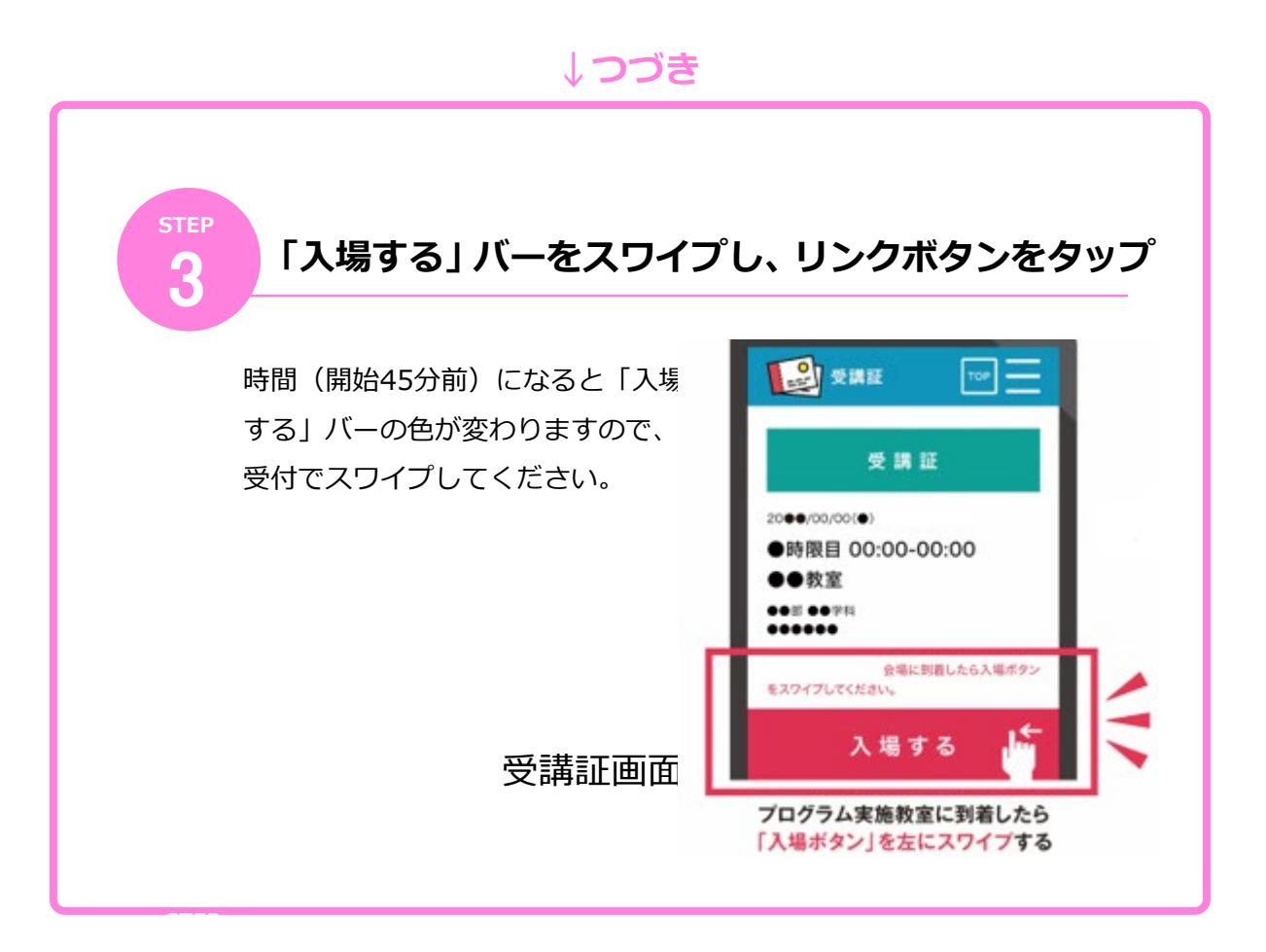